## Frequently Asked Question

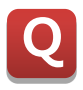

## How to set security (user ID and password) on the EntryData object directly without having a different login button?

Α

Create two different objects with three different functions included. Object #1 has "EntryData" and "Visible" functions while object #2 has "Touch" function which would act as a login button. And then group these two different objects into one single object.

| M CIMON                                                           |                                              |
|-------------------------------------------------------------------|----------------------------------------------|
| File View Work Help                                               |                                              |
| i 📂 🔀 🥔   🖨   😒   🔗 🛞   🖬 🥖 🖧 🖀 🗎 🗟 🚯 🛍   🥥                       |                                              |
| MAIN                                                              |                                              |
| 1. Security feature<br>pops up before you<br>enter numeric value. | User Log In User ID cimon Password OK Cancel |

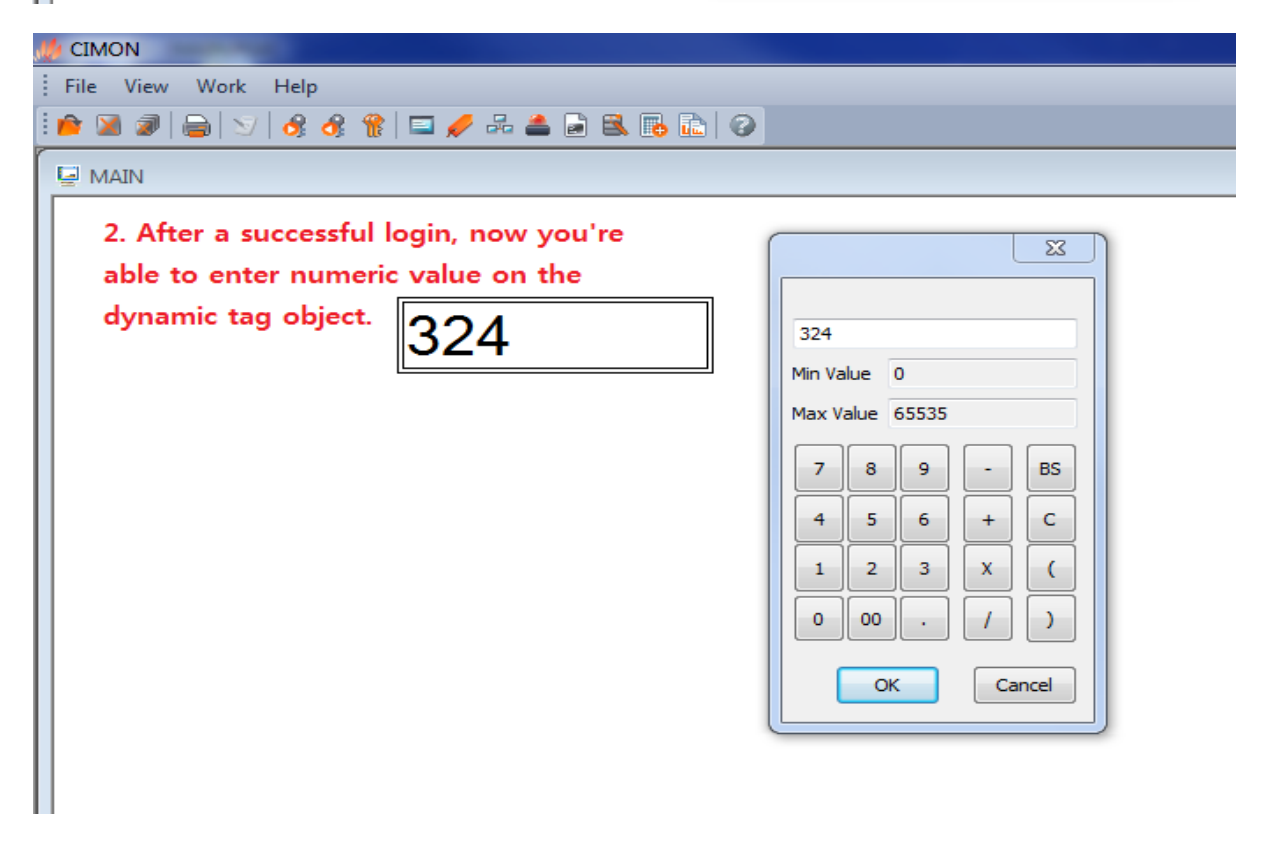

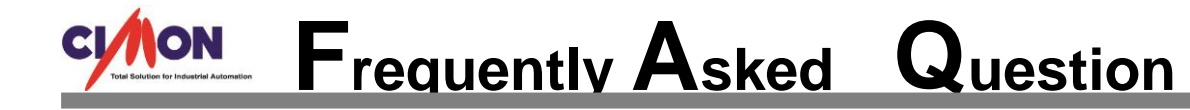

1. Register one analog tag for "EntryData" and another digital tag for "Visible" functions.

| A DATABASE [Test.dbx] |             |          |                                                            |            |                                                              |                              |            |             |
|-----------------------|-------------|----------|------------------------------------------------------------|------------|--------------------------------------------------------------|------------------------------|------------|-------------|
| 🛯 🎝 🖨 🖻 😧             |             |          |                                                            |            |                                                              |                              |            |             |
| ······ 🖳 Test         | Name        |          | Туре                                                       | I/O device | I/O Address                                                  | Initial V                    | Additional | Description |
|                       | <b>à</b> AA |          | Analog Tag                                                 |            |                                                              | 0                            |            |             |
|                       | 🛋 VIS       | IBLE     | Digital Tag                                                |            |                                                              | 0                            |            |             |
|                       |             | Edit Tag |                                                            | Ganard     |                                                              |                              | X          |             |
|                       |             | Group    |                                                            | Genera     | Advanced                                                     |                              |            |             |
|                       |             | Name     | AA                                                         |            | 🔘 Real Tag                                                   | Virtua                       | l Tag      |             |
|                       |             |          | <ul> <li>Group</li> <li>Digital</li> <li>Analog</li> </ul> | I/C<br>I/C | ) Device                                                     |                              | -          |             |
|                       |             | Des      | String                                                     | S          | ave last status v                                            | vhen closing                 | <b>^</b>   |             |
|                       |             | 003.     |                                                            |            | /rite initial value<br>ssign as Alarm Ta<br>reate data for R | in I/O Device<br>ag<br>eport | =          |             |
|                       | •           |          |                                                            | R          | eset accumulate                                              | d value manu                 | ally 👻     | +           |
|                       |             |          | Previous                                                   | Next       | Ok                                                           | Ca                           | ncel       |             |

2. Create two "Tag Value" objects.

| 🔄 [MAIN.PGX] × |      |
|----------------|------|
| [MAIN.PGX]     |      |
|                |      |
|                |      |
| ????           | ???? |
|                |      |
|                |      |
|                |      |
|                |      |
|                |      |

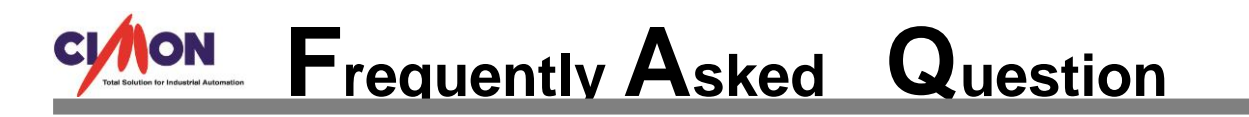

3. For the Object 1, register "Visible" function with the digital tag attached.

|                       | • 0000          | · · · · · · · · · · · · · · · · · · · |
|-----------------------|-----------------|---------------------------------------|
| ????                  | <u></u>         |                                       |
| Object Config         |                 | 23                                    |
| Name Object1          | Visible         |                                       |
|                       |                 |                                       |
| Config                |                 |                                       |
| Style                 |                 |                                       |
|                       |                 |                                       |
|                       | Tagpame VISIBLE |                                       |
|                       | Condition       |                                       |
|                       | ◉ On ◯ Off      |                                       |
|                       |                 |                                       |
| V-Slider H-Slider     |                 |                                       |
| Color Rotate          |                 |                                       |
| Touch Touch EntryData |                 |                                       |
| Tag Value             |                 |                                       |
|                       |                 |                                       |
|                       | Ok Cancel       |                                       |

4. For the Object 1, register also "EntryData" function with the analog tag.

| Object Config     |                                       |
|-------------------|---------------------------------------|
| Name Object1      | Action Touch Shape Tooltip Security P |
| Type Tag Value    | Action Numeric Vice Double Click      |
| Style             |                                       |
| Visible 🔲 Blink   | Tagname 🗛                             |
| V-Size H-Size     | Min Value ?                           |
| V-Move H-Move     | Scale/Offset Scale: 1                 |
| V-Fill H-Fill     | Style Offset: 0                       |
| V-Slider H-Slider | Window Style 1                        |
| Color Rotate      | Title                                 |
| Touch 🔽 EntryData | Comment                               |
| Tag Value         |                                       |
|                   | Ok Cancel                             |

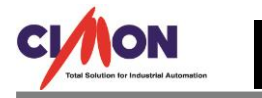

Frequently Asked Question

5. For the Object 1, go to "Security" tap and enter 50 for the "Security Level." Security level as 1 has the highest authorization whereas security level as 100 has the lowest authorization.

| Object Config     |                                       |
|-------------------|---------------------------------------|
| Name Object1      | Action Touch Shape Tooltip Security P |
| Type Tag Value    |                                       |
| Config            |                                       |
| ✓ Style           |                                       |
| Visible 🔲 Blink   |                                       |
| V-Size H-Size     | Security Level 50                     |
| V-Move H-Move     |                                       |
| V-Fill H-Fill     |                                       |
| V-Slider H-Slider |                                       |
| Color Rotate      |                                       |
| Touch Touch       |                                       |
| ✓ Tag Value       |                                       |
|                   | Ok Cancel                             |

6. Set up a Security feature.

| ???                       | ?     | ?'                | ???                         | Security Propertie | is        |            |       | Σ             |
|---------------------------|-------|-------------------|-----------------------------|--------------------|-----------|------------|-------|---------------|
|                           | •     |                   |                             | User ID            | Cimon     |            | Level | 30 🚔 (1 - 100 |
| · · · · · · · · · · · · · |       | · · · · · · · · · | · · · · · · · · · · · · · · | Name               | Cimon     |            |       | Password      |
| ecurity Configurati       | on    |                   |                             | Log In Action      | Visible=1 |            |       | Password as   |
| Base Security Level       | 100   | (1-100)           |                             | Log Out Action     |           |            |       |               |
| ID                        | Name  | Level             | Log In Action               | User Menu          | Use       |            |       |               |
| age Cimon                 | Cimon | 30                | Visible=1                   | User Limit Time    | 🔲 Use     | 1970-01-01 |       |               |
|                           |       |                   |                             | User Group         |           |            |       |               |
|                           |       |                   |                             | <b>A</b>           |           | В          | C     | D             |
|                           |       |                   |                             | E                  |           | F          | G     | ΠH            |
|                           |       |                   |                             | I                  |           | ı          | К     | E L           |
|                           |       |                   |                             | M                  |           | N          | 0     | P             |
|                           |       |                   |                             |                    |           |            |       | Ok Cancel     |
| New User                  | Edit  | Delete            |                             |                    |           |            |       |               |

Ex) User ID – Cimon, Level – 30, Password – 1, Log In Action: Visible = 1

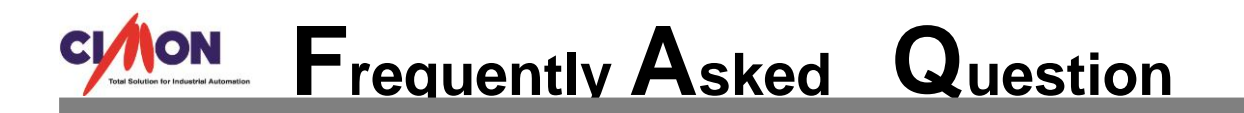

7. For the Object 2, register "Touch" function which would act as a login button. Use "Command Expression" for the Action Script "LogIn()"

| Object Config                                                                                                    | X                                                                                |
|----------------------------------------------------------------------------------------------------|----------------------------------------------------------------------------------|
| Name Object2                                                                                                    | Action Script Touch Shape Tooltip Security                                       |
| Type Tag Value Config Style Visible Blink V-Size H-Size V-Move H-Move V-Fill H-Fill V-Slider K-Slider Color Rotate Touch EntryData | Action Command Expression Mouse Right Button Command - Down Command - Up LogIn() |
|                                                                                                    | Ok Cancel                                                                        |
|                                                                                                    |                                                                                  |

## 8. For the object 2, make sure to mark "Use User Group."

| Object Config     |                                            |
|-------------------|--------------------------------------------|
| Name Object2      | Action Script Touch Shape Tooltip Security |
| Type Tag Value    |                                            |
| Style             |                                            |
| Visible Blink     |                                            |
| V-Size H-Size     | Security Level 100                         |
| V-Move H-Move     | Select User Group A GROUP                  |
| V-Fill H-Fill     | Use User Group                             |
| V-Slider H-Slider |                                            |
| Color Rotate      |                                            |
| Touch EntryData   |                                            |
| Tag Value         |                                            |
|                   | Ok Cancel                                  |

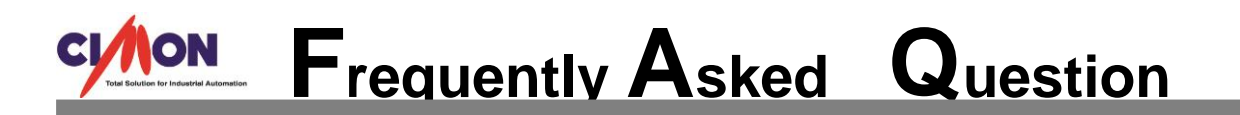

9. Now that you have two different objects with three different functions, combine these two into one single object by grouping.

| [MAIN.PGX] × |         |                           | e              |         |
|--------------|---------|---------------------------|----------------|---------|
| [MAIN.PGX]   |         | 17777                     | Cut            | Ctrl+X  |
|              |         |                           | Сору           | Ctrl+C  |
|              | 2222    | · · · · · · · · · · · · · | Paste          | Ctrl+V  |
|              | : 12222 |                           | Paste(Cursor)  |         |
|              |         |                           | Paste(Same Po  | sition) |
|              |         |                           | Object Config( | W)      |
|              |         |                           | Group          |         |
|              |         |                           | UnGroup        |         |
|              |         |                           | ReGroup        |         |
|              |         |                           | Arrange        | ۶.      |
|              |         |                           | Rotate         | →       |
|              |         |                           | Flip(M)        | +       |
|              |         |                           | Bring To Front |         |
|              |         |                           | Send To Back   |         |
|              |         |                           | Send TO Back   |         |
|              |         |                           | Object         |         |

## 10. Activate CimonX.

| ᢔ CIMON                 |                                                         |
|-------------------------|---------------------------------------------------------|
| File View Work Help     |                                                         |
| i 🛍 📓 🖉 🕞 😒 🛛 🔗 🛞 🖬 🗖 🥖 | - 22 🗟 🖪 🔂 🕢                                            |
| r 📮 MAIN                |                                                         |
| 0                       | User Log In<br>User ID cimon<br>Password •<br>OK Cancel |